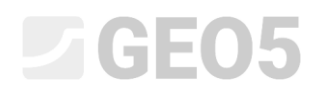

### Verificação de uma parede de retenção com uma linha de ancoragens

Programa: Verificação de Contenções

Arquivo: Demo\_manual\_06.gp2

Neste capítulo, vamos mostrar como verificar o dimensionamento de uma parede de contenção. Vamos verificar o seu dimensionamento, a estabilidade interna das ancoragens e a estabilidade global da estrutura.

#### Tarefa

Verificar a parede de contenção dimensionada no Manual de Engenharia No. 5.

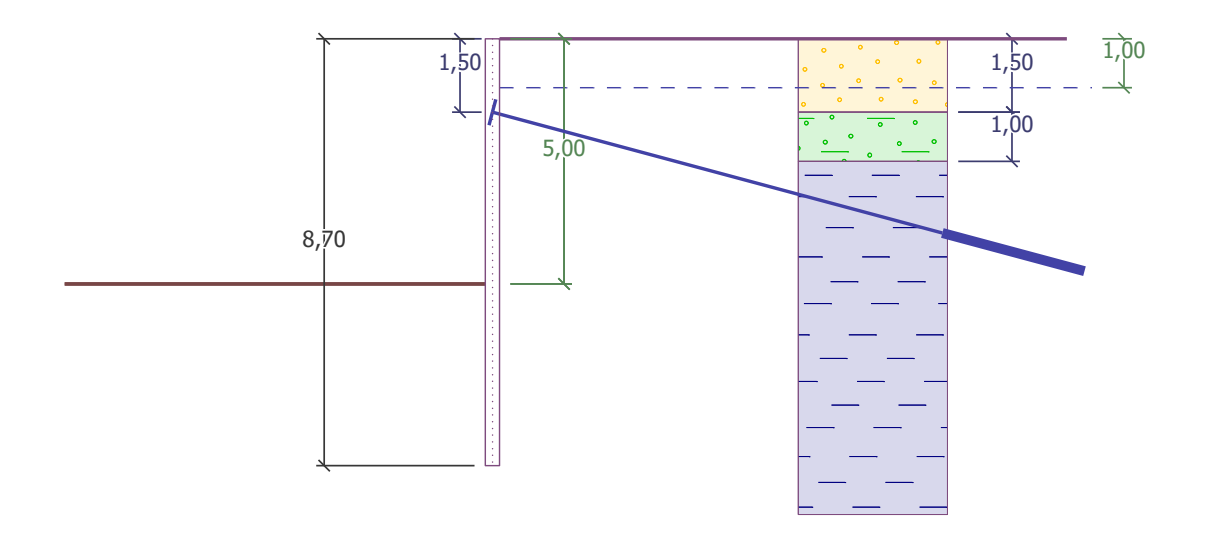

Esquema da cortina de estacas-prancha ancorada – tarefa

#### Resolução:

Para resolver este problema, vamos utilizar o programa GEO5 "Verificação de Contenções". Neste Manual, vamos explicar cada passo para a resolução desta tarefa:

- Etapa de construção 1: escavação de uma vala com 2.5 m de profundidade, geometria da parede
- Etapa de construção 2: ancoragem da parede
- Etapa de construção 3: escavação de uma vala com 5.0 m de profundidade
- Verificação da estabilidade interna das ancoragens, verificação da estabilidade global da estrutura e dimensionamento da secção em aço (estaca-prancha)

### **GEO5**

#### Etapa de construção 1

Para facilitar a tarefa, é possível copiar os dados da tarefa anterior, quando a parede foi dimensionada no programa "Projeto de Contenções". No programa "Projeto de Contenções", clique no botão "Editar" da barra de ferramentas superior e selecionar a opção "Copiar dados".

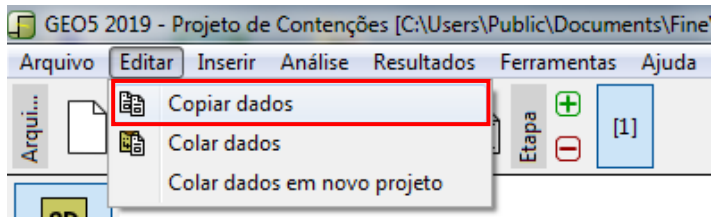

Caixa de diálogo "Inserir dados"

De seguida, abra o programa "Verificação de Contenções", clique em "Editar", na barra de ferramentas superior, e em "Colar dados". Não vamos transferir todos os dados, dado que pretendemos definir as ancoragens manualmente na 2ª etapa de construção. Assim, temos a maior parte dos dados definidos a partir da tarefa anterior, não existindo muitos dados por inserir.

| Dado | s para colar    |
|------|-----------------|
| ₹    | Projeto         |
| ₹    | Configurações   |
| ₹    | Solos           |
|      | Sismo           |
|      | Ancoragem       |
| 1    | Perfil          |
| 1    | Atribuir        |
|      | Terreno         |
| ✓    | Nível freático  |
|      | Geometria       |
|      | ✓ OK X Cancelar |

Caixa de diálogo "Dados a transferir"

Na janela "Configurações", clique em "Selecionar" e verifique que está selecionada a opção No. 5 "Norma – EN 1997, DA3". Selecione a análise das pressões dependentes para "reduzir de acordo com as configurações da análise". Defina o coeficiente para a pressão mínima de dimensionamento como k = 0,2 e altere o número de elementos finitos (EFs) para 30.

| 1         | Configurações de análises : Norma - EN 1997 - DA3                                                                                                    |                                                                                                    |   | Selecionar                     | Análise de pressões dependentes :                                                                                                    | reduzir de acordo com as configurações da análise 🔻 |
|-----------|----------------------------------------------------------------------------------------------------|----------------------------------------------------------------------------------------------------|---|--------------------------------|----------------------------------------------------------------------------------------------------|-----------------------------------------------------|
| ões       | Estruturas de concreto :<br>Coeficientes EN 1992-1-1 :<br>Estruturas em aço:<br>Fator parcial da cap, de carga da secção transversal em aç<br>Estruturas em madeira :<br>Fator parcial para as propriedades da madeira :<br>Coef. da influéncia da carga e da humidade :<br>Coef. da influéncia da carga e da humidade : | EN 1992-1-1 (EC2)<br>Norma<br>EN 1993-1-1 (EC3)<br>o: 7 <sub>M0</sub> = 1.00<br>EN 1995-1-1 (EC5)<br>7 <sub>M =</sub> 1.30<br>k <sub>mod</sub> = 0.50<br>k <sub>rr</sub> = 0.67 | • | Administrador de configurações | Número do EF para discretizar a parede :<br>— Análise de pressão<br>✔ Considerar a pressão mínima para dimensi<br>Coef, para pressão mín. de dim. (σ <sub>a.min</sub> =kơ <sub>2</sub> ) : | 30<br>onamento<br>k = 0.20 t-1                      |
| onfiguraç | Cálculo do empuxo de terra ativo : Coulomb<br>Cálculo do empuxo de terra passivo : Caquot-Kerisel<br>Método da análica : preseñes danandem                                                                                                    | tac                                                                                                    | • | 🗲 Editar                       |                                                                                                    |                                                     |

Janela "Configurações" (Análise de pressões)

# **GEO5**

Nota: A opção "Análise das pressões dependentes – não reduzir", permite realizar a análise das pressões limite (ativa e passiva) sem reduzir os parâmetros através de fatores parciais. Esta opção é melhor para estimar o comportamento real das estruturas. Por outro lado, não está de acordo com o descrito na Norma EN 1997-1 (Mais informações na Ajuda – F1).

Seguidamente, abra a janela "Módulo  $k_h$ " e escolha a opção "calcular – Schmitt". Este método de determinação do módulo de reação do subsolo depende do módulo edométrico e da rigidez da estrutura (Mais informações na Ajuda – F1).

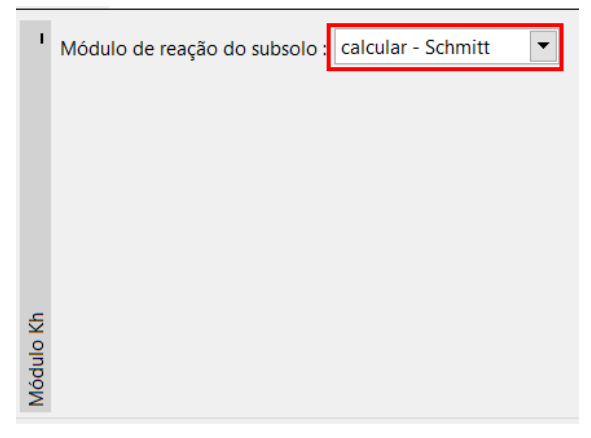

Janela "Módulo  $k_h$  "

Nota: O módulo de reação do subsolo é um dado importante a introduzir para a análise da estrutura através do método das pressões dependentes (modelo elasto-plástico não linear). O módulo  $k_h$  afeta a deformação que é necessária para atingir as pressões ativas ou passivas (Mais informações na Ajuda – F1).

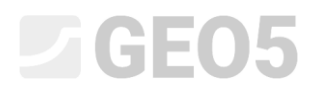

Na janela "Material", selecione a classe de aço adequada para a estrutura, a partir do catálogo. Para este caso, selecione o tipo **EN 10248-1: S 240 GP**.

|                                                                                                    |                                                         | 1.11                                                                                                    |
|----------------------------------------------------------------------------------------------------|---------------------------------------------------------|----------------------------------------------------------------------------------------------------|
|                                                                                                    | Catálogo de materiais - Aço estrutural                  | ×                                                                                                    |
|                                                                                                    | <ul> <li>Selecionar do catálogo de materiais</li> </ul> |                                                                                                    |
| I         Aço estrutural           Catálogo         Pgrsonalizado           EN 10248-1: S 240 GP         Fy           fy         240.00 MPa           E         210000.00 MPa           G         81000.00 MPa | Aço estrutural EN<br>Aço para a estaca-prancha EN       | EN 10248-1 : S 240 GP<br>EN 10248-1 : S 270 GP<br>EN 10248-1 : S 320 GP<br>EN 10248-1 : S 355 GP<br>EN 10248-1 : S 390 GP<br>EN 10248-1 : S 430 GP |
| Material                                                                                                    |                                                         | ✓ OK X Cancelar                                                                                                    |

Caixa de diálogo "Catálogo de materiais"

De seguida, avance para a janela "Escavação" e defina a profundidade da primeira vala como 2.50 m, na primeira etapa de construção.

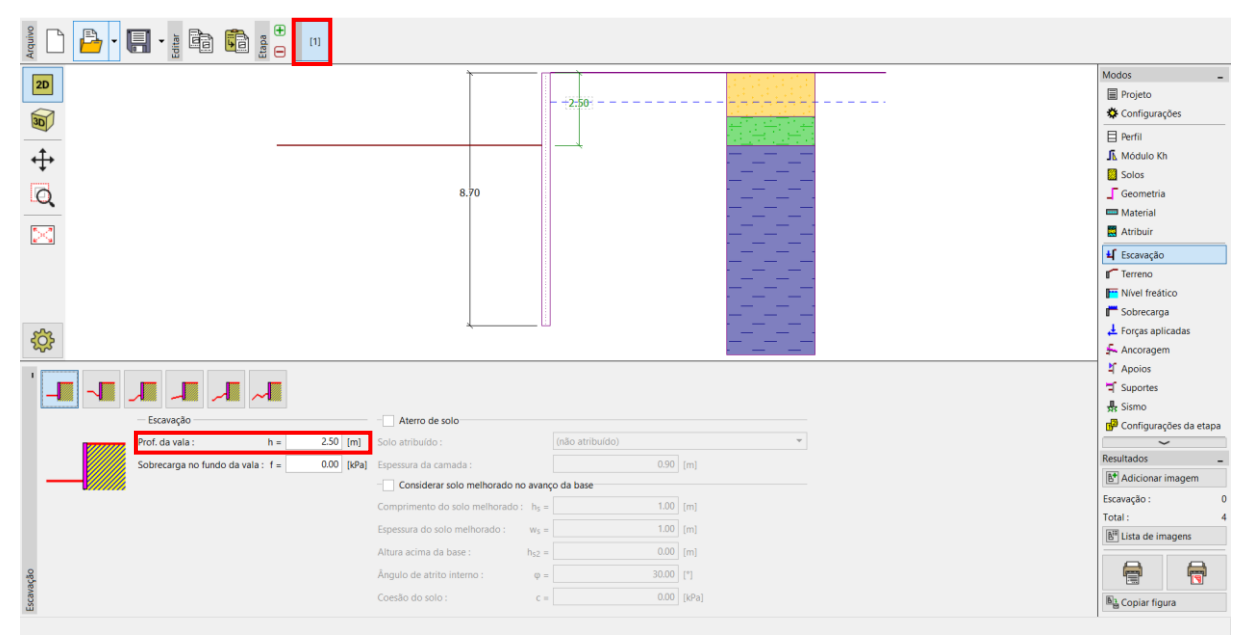

Janela "Escavação" – Etapa de construção 1

Agora, abra a janela "Análises". Na parte esquerda da janela, pode visualizar o módulo de reação do subsolo; na parte direita, pode visualizar a forma da estrutura deformada, os empuxos de terra real e atual e o deslocamento (Para mais informações, veja a Ajuda – F1).

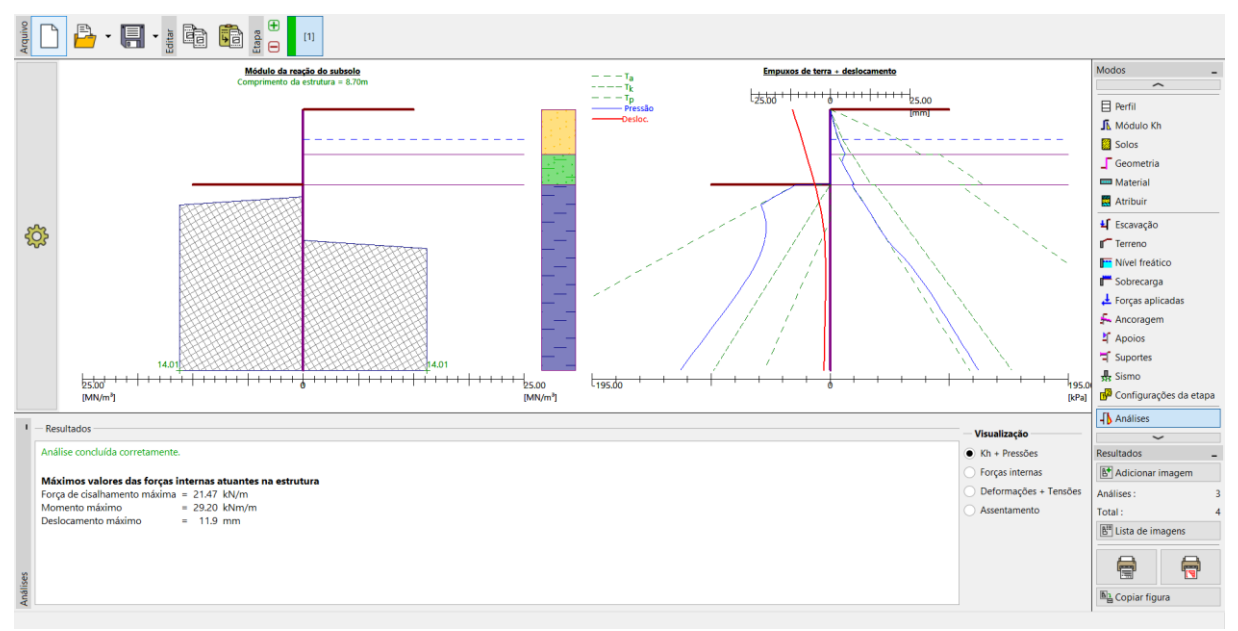

Janela "Análises" – Etapa de construção 1

### Etapa de construção 2

Adicione uma nova etapa de construção, conforme descrito abaixo. Aqui, defina a ancoragem da parede. Não é possível alterar as janelas "Configurações", "Perfil", "Módulo  $k_h$ ", "Solos" e "Geometria", uma vez que estes dados são iguais em todas as etapas de construção.

Na janela "Ancoragem", clique no botão "Adicionar". Para a cortina de estacas-prancha, dimensione uma linha de ancoragens a 1.5 m de profundidade, abaixo da superfície do solo. Não vamos especificar o tipo de ancoragens, dado que a verificação destas não faz parte dos objetivos da nossa tarefa. Defina os parâmetros das ancoragens da seguinte forma:

- comprimento total da ancoragem:  $l_c = 10 \text{ m}$  (comprimento livre l = 7 m, comprimento da raiz  $l_k = 3 \text{ m}$ )
- inclinação das ancoragens:  $\alpha = 15^{\circ}$
- espaçamento entre ancoragens: b = 2.5 m

| De seguida,                     | introduza os | parâmetros     | necessário            | para | calcular | a rigidez | da a         | ncoragem              | (diâmetro  |
|---------------------------------|--------------|----------------|-----------------------|------|----------|-----------|--------------|-----------------------|------------|
| $d = 32 \mathrm{mm} \mathrm{e}$ | módulo de el | asticidade $E$ | $= 210  \mathrm{GPa}$ | ı)ea | força de | pré-esfo  | rço <i>I</i> | $F = 240 \mathrm{kN}$ | <b>N</b> . |

|   | Nova ancoragem                            |    |    |                  | ×                      |
|---|-------------------------------------------|----|----|------------------|------------------------|
|   | Tipo de ancoragem :                       | [  | nã | o definido       |                        |
|   | Nome :                                    | [  | An | coragem 1        |                        |
|   | <ul> <li>Parâmetros da ancorag</li> </ul> | em |    |                  |                        |
|   | Prof. :                                   | z  | =  | 1.50             | [m]                    |
|   | Comp. livre :                             | I  | =  | 7.00             | [m] <b>b</b>           |
|   | Comp. da raíz :                           | lk | =  | 3.00             | [m] 7                  |
|   | Inclinação :                              | α  | =  | 15.00            | [°]                    |
|   | Espaçamento :                             | b  | =  | 2.50             | [m]                    |
|   | — Rigidez ————                            |    |    |                  |                        |
|   | Tipo de introdução :                      |    |    | inserir diâmetro |                        |
|   | Diâmetro :                                | ds | =  | 32.0             | [mm]                   |
|   | Módulo de elasticidade :                  | E  | =  | 210000.00        | [MPa]                  |
|   |                                           |    |    |                  |                        |
|   | Força de pré-esforço :                    | F  | =  | 240.00           | [kN]                   |
| • |                                           |    |    | ſ                | 🕂 Adicionar 🗙 Cancelar |
| - |                                           |    |    |                  |                        |

Caixa de diálogo "Nova ancoragem"

Nota: Para paredes ancoradas, é vantajoso introduzir as ancoragens numa etapa de construção separada e modelar a escavação na etapa seguinte. A razão para tal é a execução do processo iterativo do módulo de reação do subsolo – ao modelar as ancoragens e a escavação na mesma etapa, a análise pode não convergir e não ser possível obter uma solução.

Nota: A rigidez das ancoragens é considerada nas etapas de construção seguintes. As forças das ancoragens variam devido às deformações da estrutura (Mais informações na Ajuda – F1).

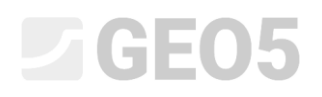

Os outros parâmetros não se alteram. Agora, execute a análise.

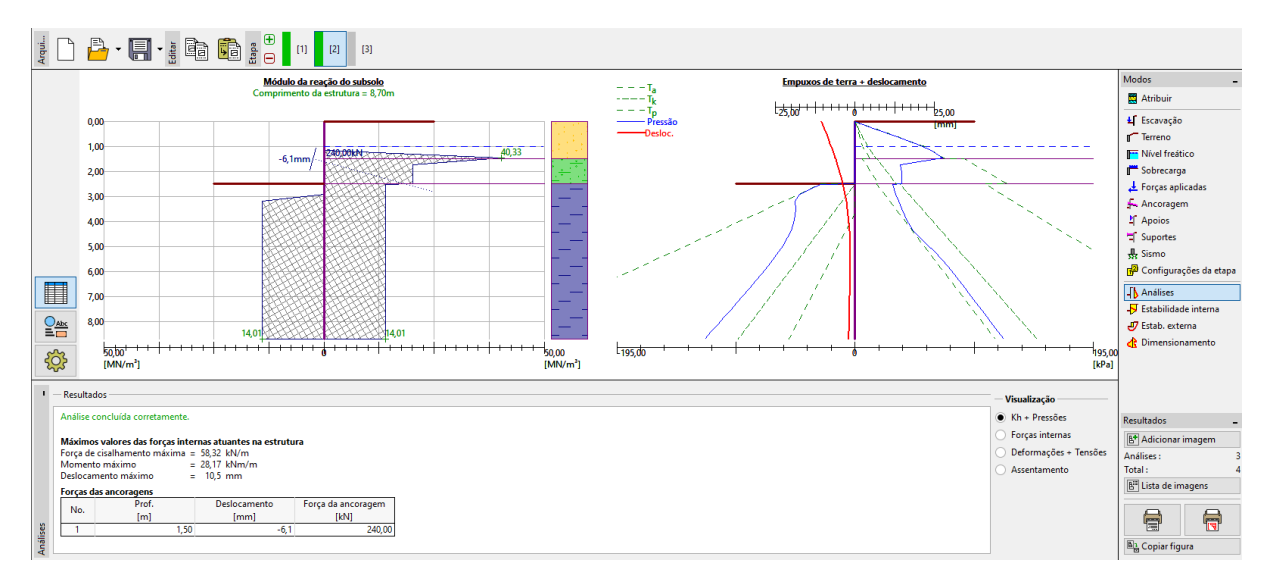

Janela "Análises" – Etapa de construção 2

Na imagem anterior, é visível que a ancoragem adicionada provoca um aumento do deslocamento da estrutura para o interior do solo. O empuxo de terra nas proximidades da ancoragem aumentou até atingir o valor do empuxo passivo ou a redistribuição verificada aumenta os empuxos de terra atuantes na estrutura.

#### Etapa de construção 3

Agora, vamos adicionar uma nova etapa de construção, em que será definida a escavação total da vala. Na janela "Escavação", altere a profundidade da vala para a sua profundidade final (5.0 m).

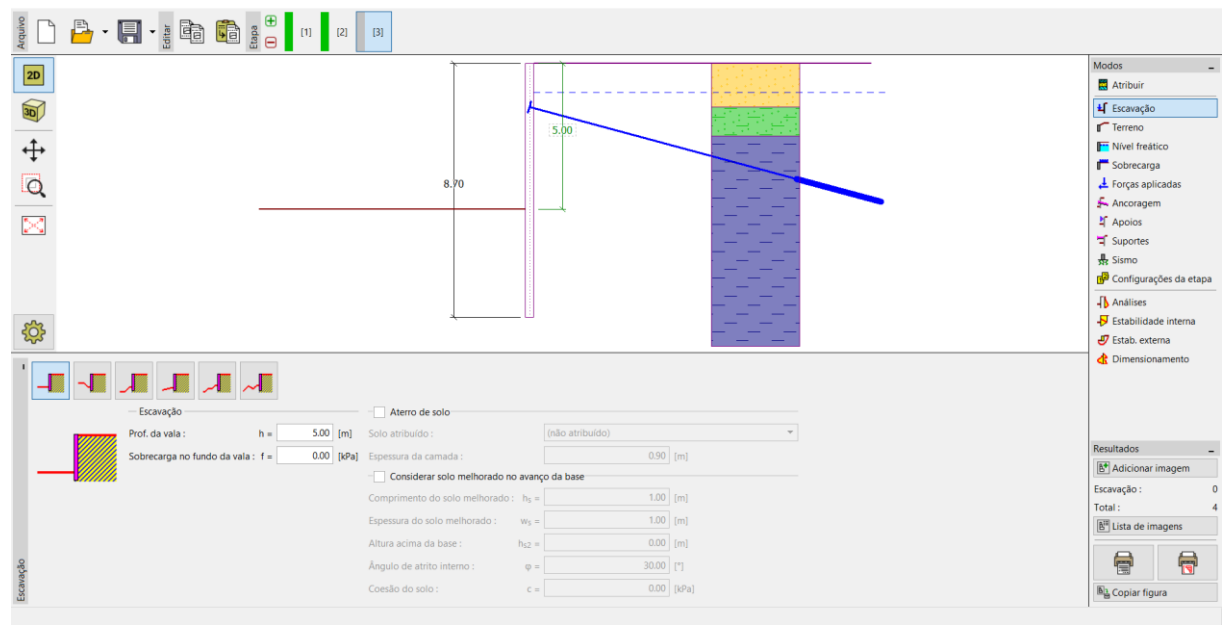

Janela "Escavação" – Etapa de construção 3

Agora, execute a análise de forma a visualizar a distribuição das forças internas e deslocamentos da estrutura ancorada.

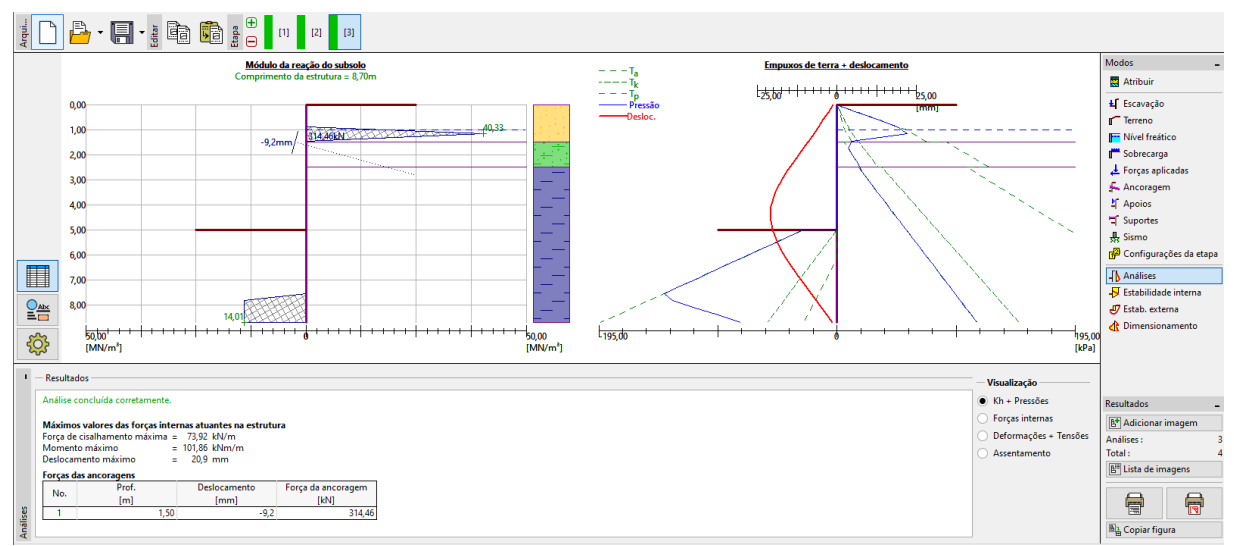

Janela "Análises" – Etapa de construção 3

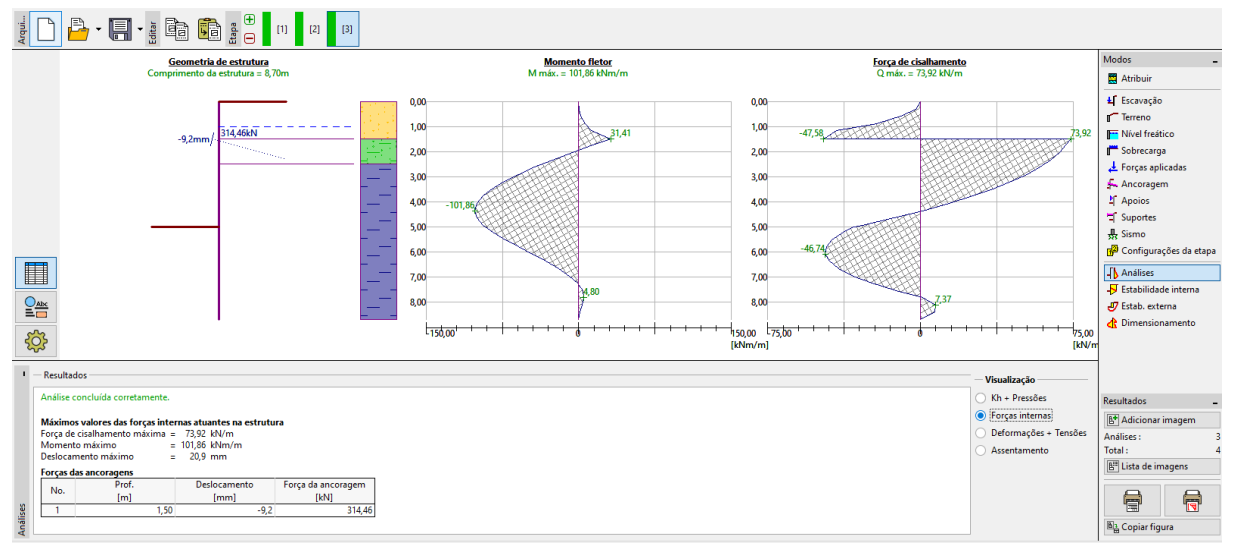

Janela "Análises" – Etapa de construção 3 (Forças internas)

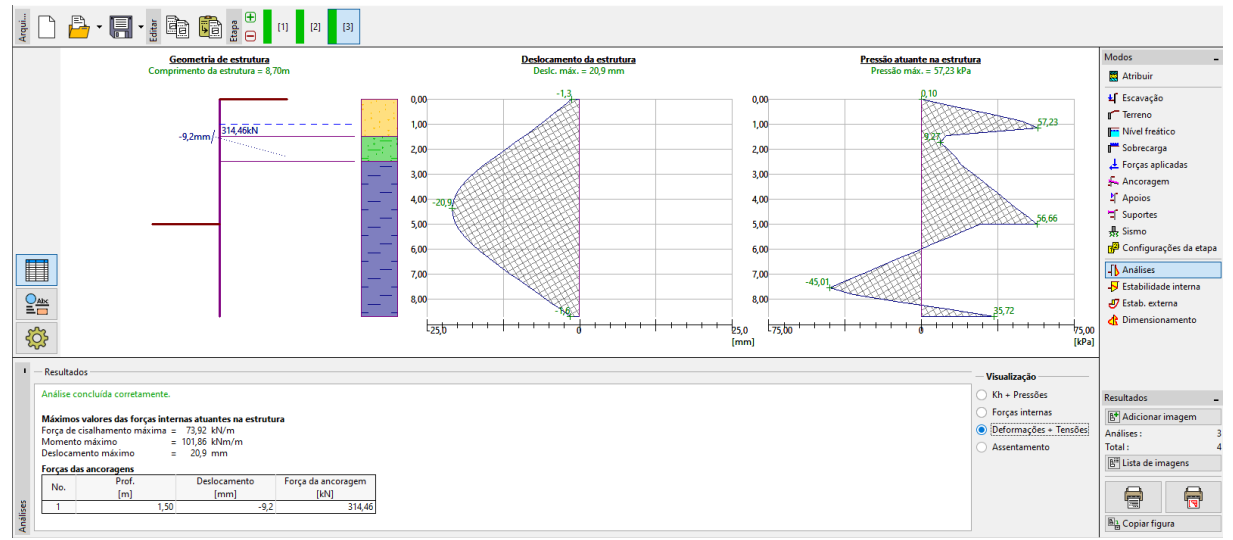

Janela "Análises" – Etapa de construção 3 (Deslocamento e empuxo de terra na estrutura)

Verificação do material e da secção transversal da estaca-prancha:

Seguidamente, abra a janela "Dimensionamento". O momento máximo observado na estrutura é 101.86 kNm/m. A utilização global da estaca-prancha tipo **VL 602**, em aço EN 10248-1: S 240 GP, é **50.2 %**. O deslocamento máximo da estrutura (21.2 mm) também é satisfatório.

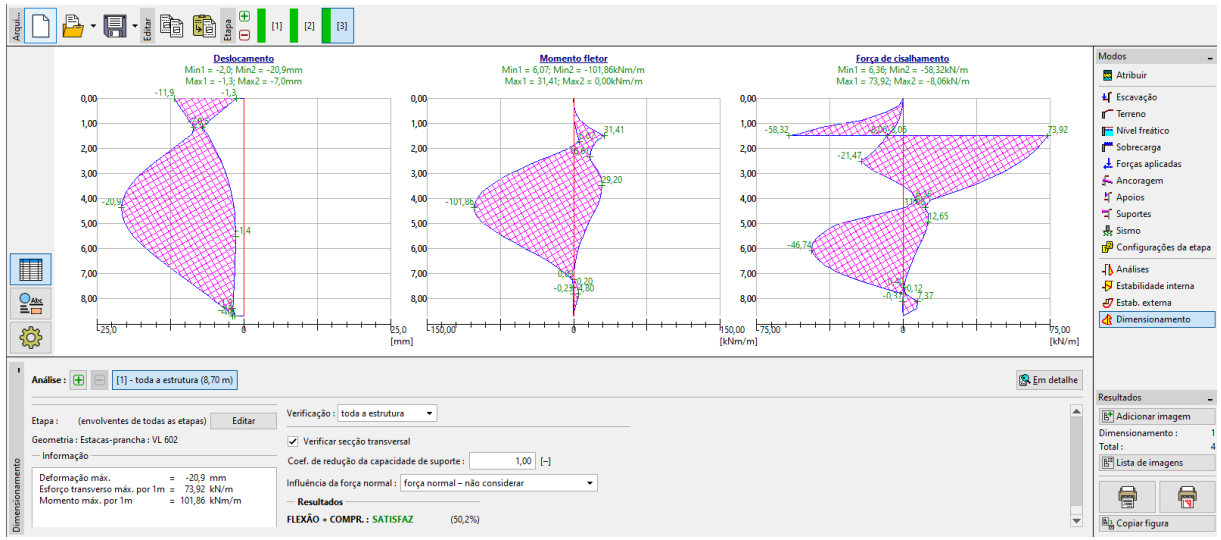

Janela "Análises" – Etapa de construção 3 (Utilização total da estaca-prancha tipo VL 602)

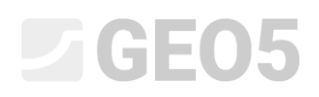

#### Verificação da estabilidade da ancoragem

Agora, abra a janela "Estabilidade interna". Como pode verificar, a estabilidade interna das ancoragens não está satisfatória (a utilização total é **141.6** %). Isto significa que a ancoragem pode ser arrancada do solo.

|                                                                     | A CONTRACTOR OF CONTRACTOR OF | Modos _                  |
|---------------------------------------------------------------------|----------------------------------------------------------------------------------------------------|--------------------------|
|                                                                     |                                                                                                    | Atribuir                 |
| 30                                                                  |                                                                                                    | <b>±∫</b> Escavação      |
| ~~                                                                  |                                                                                                    | Terreno                  |
| ↓ ↑ ↓                                                               |                                                                                                    | Nível freático           |
| *                                                                   |                                                                                                    | Sobrecarga               |
| Q                                                                   |                                                                                                    | 🛓 Forças aplicadas       |
|                                                                     |                                                                                                    | 🚣 Ancoragem              |
| ×                                                                   |                                                                                                    | 4 Apoios                 |
|                                                                     |                                                                                                    | Suportes                 |
|                                                                     |                                                                                                    | sismo                    |
|                                                                     |                                                                                                    | 🚰 Configurações da etapa |
|                                                                     |                                                                                                    | Análises                 |
|                                                                     |                                                                                                    | -됫 Estabilidade interna  |
|                                                                     | Par -                                                                                                    | 🖑 Estab. externa         |
| -                                                                   |                                                                                                    | d Dimensionamento        |
|                                                                     |                                                                                                    |                          |
|                                                                     |                                                                                                    | -                        |
| No. A Força da ancoragem Força máxima permitida Utiliz. Verificação | Resultados                                                                                                    |                          |
| [kN] [kN] [%]                                                       | Verificação da linha de ancoragens decisiva : 🚯 Em detalhe                                                                                                    | Resultados _             |
|                                                                     | Ancoragem No. : 1                                                                                                    | B* Adicionar imagem      |
|                                                                     | Força de ancoragem específicada = 314,46 kN                                                                                                    | Estabilidade interna : 0 |
|                                                                     | Força de ancoragem máxima permitida = 222,77 kN                                                                                                    | Total : 4                |
| etta                                                                | NAO SATISFAZ                                                                                                    | 🔠 Lista de imagens       |
| e int                                                               |                                                                                                    |                          |
| idad                                                                |                                                                                                    |                          |
| tabi                                                                |                                                                                                    | Bt Conjar figura         |
| <u>u</u>                                                            |                                                                                                    | - Copier rigura          |

Janela "Estabilidade interna" – Etapa de construção 3 (resultados não satisfatórios)

A razão para estes resultados é a ancoragem ser demasiado curta. Então, na janela "Ancoragem" (na Etapa de construção 2), altere o comprimento livre para 9.5 m. O comprimento total da ancoragem passa a ser 12.5 m.

| Editar ancoragem         |     |                  | ×               |
|--------------------------|-----|------------------|-----------------|
| Tipo de ancoragem :      | nã  | o definido       | T               |
| Nome :                   | An  | coragem 1        |                 |
| — Parâmetros da ancorage | m — |                  |                 |
| Prof. :                  | z = | 1.50             | [m]             |
| Comp. livre :            | =   | 9.50             |                 |
| Comp. da raíz :          | k = | 3.00             | [m]             |
| Inclinação : d           | α = | 15.00            | [°]             |
| Espaçamento :            | b = | 2.50             | [m]             |
| — Rigidez —              |     |                  |                 |
| Tipo de introdução :     |     | inserir diâmetre |                 |
| Diâmetro : d             | s = | 32.0             | [mm]            |
| Módulo de elasticidade : | E = | 210000.00        | [MPa]           |
| Força de pré-esforço :   | F = | 240.00           | [kN]            |
| OK + 1                   |     | OK + √           | ✓ OK X Cancelar |

Caixa de diálogo "Editar ancoragem" – Etapa de construção 2

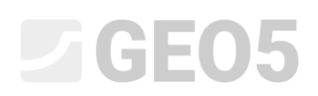

De seguida, volte à 3ª etapa de construção, execute a análise e abra novamente a janela "Estabilidade interna". A imagem seguinte mostra que a nova ancoragem satisfaz os requisitos da estabilidade interna (a utilização total é **71.37** %).

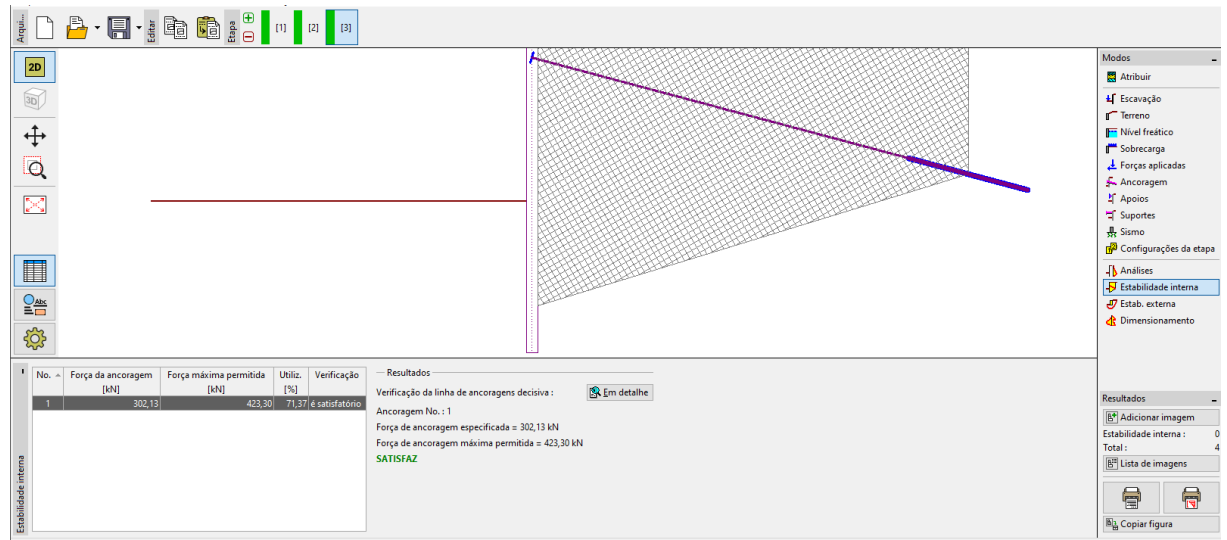

Janela "Estabilidade interna" – Etapa de construção 3 (resultados satisfatórios)

A última verificação necessária é a estabilidade global da estrutura. Clique no botão "Estabilidade externa". Este botão abre o programa "Estabilidade de Taludes". Na janela "Análises", clique em "Analisar". É possível verificar que a estabilidade global da estrutura é aceitável. Saia do programa "Estabilidade de Taludes" através do botão "Guardar e sair".

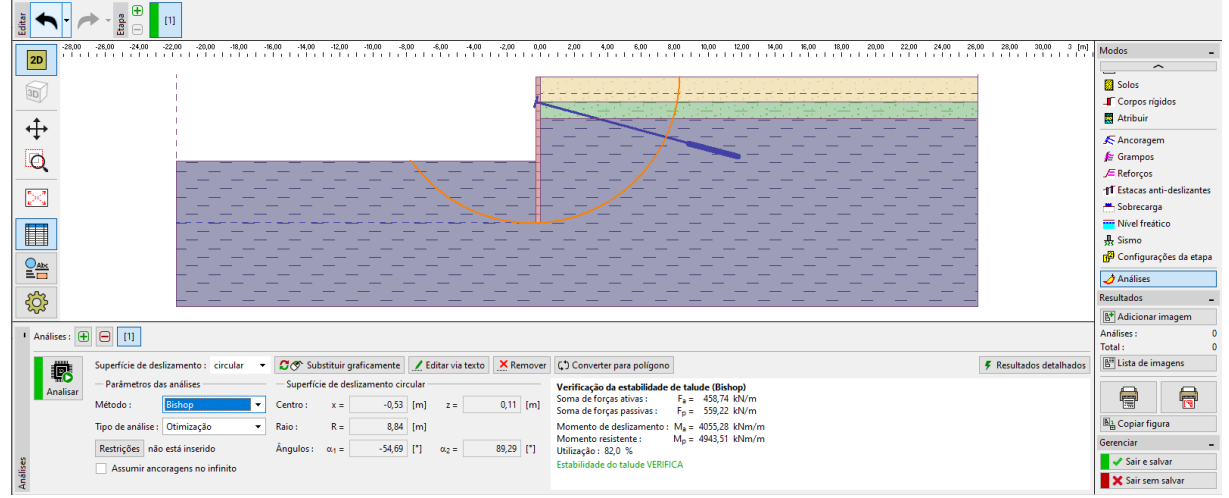

Janela "Estabilidade externa"

#### Resultados da análise

Ao ajustar o comprimento da ancoragem para  $l_c = 12,5 \text{ m}$ , verifica-se uma variação nas forças internas, deformações e empuxos de terra. Na última etapa de construção, com base nos resultados anteriores, os resultados obtidos são os seguintes:

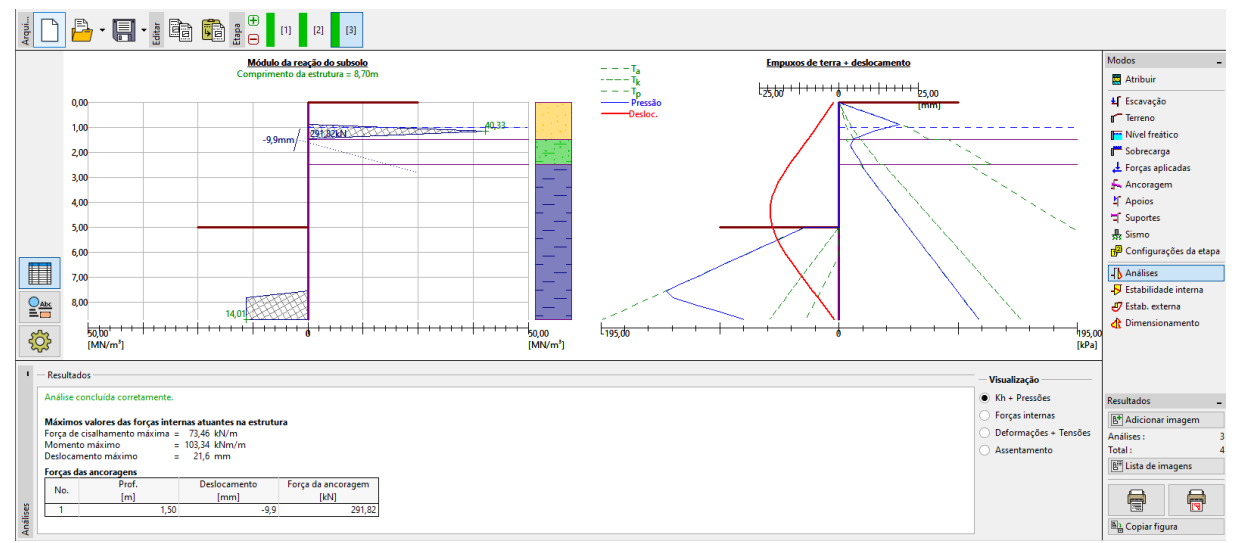

Janela "Análises" – Etapa de construção 3 (após alterar o comprimento da ancoragem)

A cortina de estacas-prancha dimensionada é satisfatória para todas as verificações realizadas:

| - | Utilização da secção metálica: | 51.8 %  |                                     | ОК |
|---|--------------------------------|---------|-------------------------------------|----|
| _ | Estabilidade interna:          | 71.37 % |                                     | ОК |
| _ | Estabilidade global:           | 82.0 %  | Método – <i>Bishop</i> (otimização) | ОК |